## Requesting Quotes - Common Buttons

Last Modified on 04/02/2025 12:29 pm GMT

There are a number of buttons on the various quote screens which work in the same way on the different product types.

If you are producing a quote for each client and also a joint quote, use the **Quote for** buttons at the top of the page to select who you are producing the quote for.

By selecting **Premium** from this page, the **Death Benefit** amount will change to **Premium Amount.** 

| S Webline                                  |                                                                                                    |                                                                                                    |                                                                                                | Cost & Charge<br>Comparison | Feduction in yield calculations     On and Off Platform comparisons     Whole-of-manket or CP     30 | { Pethways<br>artigeer<br>-day tital today <b>}}}</b> |  |   |      |               |
|--------------------------------------------|----------------------------------------------------------------------------------------------------|----------------------------------------------------------------------------------------------------|------------------------------------------------------------------------------------------------|-----------------------------|----------------------------------------------------------------------------------------------------|-------------------------------------------------------|--|---|------|---------------|
| Quote Q Find                               |                                                                                                    |                                                                                                    |                                                                                                |                             |                                                                                                    |                                                       |  | Q | Ø 🗘  | Amy Paulsen 🔻 |
| Clients                                    | Level Term Assurance Product details                                                                                                    |                                                                                                    |                                                                                                |                             |                                                                                                    |                                                       |  |   |      |               |
| Level Term Assurance X<br>Results<br>Apply | Quote for<br>Include Critical Illness cover?<br>Driven by<br>Premium frequency<br>Death benefit amount<br>Term or Cease age<br>Term length | <ul> <li>Life one</li> <li>Yes</li> <li>Benefit</li> <li>Monthly</li> <li>£</li> <li>Term</li> <li>years</li> </ul>              | <ul> <li>Life two</li> <li>No</li> <li>Premium</li> <li>Annually</li> <li>Cease age</li> </ul> | O Both                      |                                                                                                    |                                                       |  |   |      |               |
|                                            | Product features                                                                                                    |                                                                                                    |                                                                                                |                             |                                                                                                    |                                                       |  |   |      |               |
|                                            | Include Child CIC/SIC7<br>Waiver of premium?<br>Increasing benefit?<br>Renewable policy?<br>Guaranteed rates?<br>Reviewable rates?         | <ul> <li>Yes</li> <li>None</li> <li>Yes</li> <li>Yes</li> <li>Yes</li> <li>Yes</li> <li>Yes</li> <li>Yes</li> <li>Yes</li> </ul> | No<br>Life one<br>No<br>No<br>No<br>No                                                         | O Life two                  | O Both                                                                                               |                                                       |  |   |      |               |
|                                            | Quick Commission                                                                                                    |                                                                                                    |                                                                                                |                             |                                                                                                    |                                                       |  | ( | Back | Next          |

Critical Illness cover is set to "No" by default - click "Yes" if Critical Illness cover is to be included as shown below.

Clicking the **Choose**... button allows you to select up to <u>three</u> CIC options from a selection menu.

## Level Term Assurance

## **Product details**

|                                   | <b>O</b>    |                                |                          |  |
|-----------------------------------|-------------|--------------------------------|--------------------------|--|
| Quote for                         | Life one    | <ul> <li>Life two</li> </ul>   | <ul> <li>Both</li> </ul> |  |
| Include Critical Illness cover?   | Yes         | O No                           | Choose Comprehensive     |  |
| Critical Illness death benefit is | Accelerated | <ul> <li>Additional</li> </ul> |                          |  |
| Driven by                         | Benefit     | O Premium                      |                          |  |
| Premium frequency                 | Monthly     | Annually                       |                          |  |
| Death benefit amount              | £           |                                |                          |  |
| Critical Illness benefit amount   | £           |                                |                          |  |
| Term or Cease age                 | Term        | Cease age                      |                          |  |
| Term length                       | years       |                                |                          |  |

Tick the required options. Click the **"Apply"** button to save the options and close this box.

Up to three options can be selected.

|   | Critical Illness Options          |  |
|---|-----------------------------------|--|
| 5 | Please select at least one option |  |
|   | Comprehensive                     |  |
| ĺ | CIC Only                          |  |
| 1 | CIC & TPD (Any Occupation)        |  |
| 1 | CIC & TPD (Own Occupation)        |  |
| E | CIC & TPD (Suited Occupation)     |  |
| ł | TPD Only (Any Occupation)         |  |
|   | TPD Only (Own Occupation)         |  |
|   | TPD Only (Suited Occupation)      |  |
|   | Apply                             |  |

The chosen options will then appear as shown below (**Comprehensive, CIC Only** and **CIC&TPD Any** have been selected in this example):

| Include Critical Illness cover? | Yes | O No | Choose Comprehensive, CIC Only, CIC&TPD any |
|---------------------------------|-----|------|---------------------------------------------|
|---------------------------------|-----|------|---------------------------------------------|

You may make further changes to these options by clicking "**Choose...**" again.

Once all the fields on this page have been entered, use the **next** button at the bottom of the page or click on **Results** on the left hand menu.

| 🎸 Webline            |                                         |                |                              | Cost & Charge + Ministrem Applications of Primary<br>Comparison + Ministrem Of Primary<br>Ministrem Applications of Primary<br>Ministrem Applications of Primary |                     |
|----------------------|-----------------------------------------|----------------|------------------------------|----------------------------------------------------------------------------------------------------|---------------------|
| Quote Q Find         |                                         |                |                              |                                                                                                    | 🗘 🕐 🏷 Amy Paulsen 🔻 |
| Clients<br>Products  | Level Term Assurance<br>Product details |                |                              |                                                                                                    |                     |
| Level Term Assurance | Quote for                               | Life one       | <ul> <li>Life two</li> </ul> | O Both                                                                                                    |                     |
| Results              | Include Critical Illness cover?         | Yes            | O No                         | Choose Comprehensive, CIC Only, CIC&TPD any                                                                                                    |                     |
| Apply                | Critical Illness death benefit is       | Accelerated    | Additional                   |                                                                                                    |                     |
|                      | Driven by                               | Benefit        | O Premium                    |                                                                                                    |                     |
|                      | Premium frequency                       | Monthly        | <ul> <li>Annually</li> </ul> |                                                                                                    |                     |
|                      | Death benefit amount                    | £ 100000       |                              |                                                                                                    |                     |
|                      | Critical Illness benefit amount         | <b>£</b> 50000 |                              |                                                                                                    |                     |
|                      | Term or Cease age                       | Term           | Cease age                    |                                                                                                    |                     |
|                      | Term length                             | (10 years)     |                              |                                                                                                    |                     |
|                      | Product features                        |                |                              |                                                                                                    |                     |
|                      | Include Child CIC/SIC?                  | Yes            | O No                         |                                                                                                    |                     |
|                      | Waiver of premium?                      | None           | <ul> <li>Life one</li> </ul> | ◯ Life two ◯ Both                                                                                                    |                     |
|                      | Increasing benefit?                     | ⊖ Yes          | No                           |                                                                                                    |                     |
|                      | Renewable policy?                       | ⊖ Yes          | No                           |                                                                                                    |                     |
|                      | Guaranteed rates?                       | Yes            | O No                         |                                                                                                    |                     |
|                      | Reviewable rates?                       | Yes            | O No                         |                                                                                                    |                     |
|                      | Quick Commission                        |                |                              |                                                                                                    | Back Next           |

On each Product page, there will be a **Quick Commission** button (in the bottom right corner). This enables you to amend the percentage of commission that you want to include on the quotes. This can be used to sacrifice commission. Firstly, choose the **Initial Type** of commission that you will receive.

Amend the **Initial Rate (%)** and **Renewal Rate (%)**. If required and click **Apply. Reset** will change the % back to 100%.

| Quick Commission Settings |                     |                 |  |  |  |
|---------------------------|---------------------|-----------------|--|--|--|
| Quick commission wi       | ill NOT be applied. |                 |  |  |  |
| Initial Type              | Indemnity           | O Non-Indemnity |  |  |  |
| Initial Rate (%)          | <b>100</b>          |                 |  |  |  |
| Renewal Rate (%)          | ● 100 €             |                 |  |  |  |
|                           |                     |                 |  |  |  |
|                           | (                   | Reset Apply     |  |  |  |

If this is being used, please ensure that any quotes printed from Webline are checked to ensure that this sacrifice has been taken into account, before being given to your client.

The following pages will show here the input screen for the product is different to the one shown above.